# Лабораторна робота

Обробка табличної інформації. Підбір параметру.

# Завдання №1.

Припустимо ви хочете покласти гроші в банк під 4,5% і отримати рівно 1000 грн. після закінчення року. Необхідно визначити суму вкладу. Для вирішення цієї задачі використайте засіб Підбір параметру.

### Технологія виконання:

- 1. Завантажте LibreOffice Calc відомим вам способом (наприклад через меню кнопки Пуск).
- 2. Збережіть активну книгу у робочу папку під ім'ям "ПР№".
- 3. Перейменуйте Лист 1 на Завдання 1.

4. У середовищі LibreOfficeCalc заповніть таблицю відповідно до поданого зразка №1.

| Зразок №1 |                        |            | Зразок №2              |        |          |                        | 3natok Nº3   |        |  |
|-----------|------------------------|------------|------------------------|--------|----------|------------------------|--------------|--------|--|
|           |                        |            | Подбор паражетра       |        |          |                        |              | В      |  |
| 1         | Визначення суми вкладу |            | Настройки по умолча    | ОК     | 1        | Визначення суми вкладу |              |        |  |
| 2         | Ставка                 | 4,50%      | <u>Ц</u> елевая ячеика | \$B\$4 | Отменить | 2                      | Ставка       | 4,50%  |  |
| 3         | Сума вкладу            |            | Целевое значение       |        |          | 3                      | Сума вкладу  | 956,94 |  |
| 4         | Кінцева сума           | =(1+B2)*B3 | Изменяя ячейку         | \$8\$3 |          | 4                      | Кінцева сума | 1000   |  |

- 5. В комірку В4 введіть формулу як показано на зразку №1.
- 6. Виділіть комірку В4, виконайте команду Сервис / Подбор параметра...
- 7. У діалоговому вікні **Подбор параметра…** вкажіть цільове значення (1000) необхідної кінцевої суми і посилання на комірку з потрібним значенням вкладу (ВЗ) (див. **зразок №2**). Натисніть кнопку **ОК**.
- 8. Засіб підбір параметра знайде рішення і повідомить про це. Натисніть кнопку Да і переконайтеся, що шукане значення поміщено в комірці **B3**.
- 9. Повторно збережіть роботу.

# Завдання №2.

Припустимо ви бажаєте взяти в банку кредит при обраній ставці у 18% на 24 місяці при максимальній щомісячній виплаті на рівні 155 грн.

## Технологія виконання:

1. Перейменуйте Лист 2 на Завдання 2.

## 2. У середовищі LibreOffice Calc заповніть таблицю відповідно до поданого зразка №4.

- 3. До комірки C8 задайте функцію: =PMT(C5/12;C6;C4).
- 4. Встановіть курсор до комірки С8 та оберіть у меню команду Сервис / Подбор параметра.
- 5. В діалоговому вікні внесіть значення та адреси комірок, як показано на зразку №5. Зверніть увагу, що в цьому прикладі максимальна щомісячна виплата була прийнята на рівні 155 грн. Натисніть ОК.

6. Calc запропонує рішення, яке означає: при обраній ставці у 18% та при можливості кожного місяця заощаджувати на рахунку 155 грн. можна скористатись кредитом у розмірі 3104,71 грн. на 24 місяці. Натисніть кнопку Да.

| Зра                           | азок №4      |                    |             | Зразок №6 |                 |                    |                |  |  |
|-------------------------------|--------------|--------------------|-------------|-----------|-----------------|--------------------|----------------|--|--|
|                               | A B          |                    | C A         |           | А               | В                  | С              |  |  |
| 1                             |              |                    |             | 1         |                 |                    |                |  |  |
| 2                             |              | Розрахунок платежу |             | 2         |                 | Розрахунок платежу |                |  |  |
| 3                             |              |                    |             | 3         |                 |                    |                |  |  |
| 4                             | Вартість     |                    | 750,00 грн. | 4         |                 | Вартість           | -3 104,71 грн. |  |  |
| 5                             | Річна ставка |                    | 18,00%      | 5         |                 | Річна ставка       | 18,00%         |  |  |
| 6                             |              | Кількість місяців  |             | 6         |                 | Кількість місяців  | 24             |  |  |
| 7                             |              |                    |             | 7         |                 |                    |                |  |  |
| 8                             |              | Виплата            | -37,44 py6. | 8         |                 | Виплата            | 155,00 грн.    |  |  |
|                               |              | Зразок №5          |             |           |                 |                    | 1              |  |  |
|                               |              |                    |             |           |                 |                    |                |  |  |
|                               |              |                    |             |           |                 |                    |                |  |  |
| Целевая ячейка 🛛 \$С\$8       |              |                    |             |           |                 |                    |                |  |  |
|                               |              | Целевое значен     | ие 155      |           |                 | Отменить           |                |  |  |
| <u>И</u> зменяя ячейку \$С\$4 |              |                    |             | <b>_</b>  | <u>С</u> правка |                    |                |  |  |
|                               |              | 1                  |             |           |                 |                    |                |  |  |

- 7. У результаті ви повинні отримати таблицю як показано на **зразку №6**.
- 8. Повторно збережіть роботу.

### Завдання №3.

На основі отриманих знань з теоретичної частини та навичок, здобутих підчас виконання практичної частини - лабораторної роботи, знайдіть рішення наступних задач:

### Задача 1

Відомо, що підприємство мало на кінець 2014 р. вартість основних і оборотних фондів 1450 тис. грн., у 2015 р. - 1350 тис. грн., на кінець 2016 р. – 1475 тис. грн.. Планується привести вартість фондів на кінець 2017 р. до рівня 1500 тис. грн., на кінець 2018 р. – 1750 тис. грн. На протязі минулих років норма прибутку становила 15%. На планові ріки підприємство має наміри витримати норму прибутку.

Побудуйте алгоритм можливих моделювань змін фінансових результатів підприємства у 2017-2018 рр. через діаграму.

### Задача 2

Для купівлі автомобіля Вам необхідна сума 200 000 грн. У Вас є можливість взяти іпотечну позику, при цьому потрібно зробити перший внесок 20%. Визначте, яку суму потрібно взяти у банку, щоб на руки ви отримали необхідну суму. Для розв'язання використовуйте метод підбору параметру.

### Примітка.

- 1. Задачу 1 виконати у тому ж документі на аркуші 3, а задачу 2 на аркуші 4.
- 2. Результати продемонструйте викладачу.